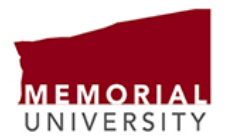

## How to access your T4/T4A through Employee Self-Service

## YOU MAY HAVE MORE THAN ONE TAX SLIP. PLEASE ENSURE THAT YOU RETRIEVE THEM ALL!

- Go to <u>www.mun.ca</u> and click "Log In". Select <u>my.mun.ca</u>. Use your MUN login ID or university email and password to sign in. If you have difficulty, please click on "Can't login?" for assistance.
- Select the following tabs:
  - o Employees
  - Self-Service
  - Employee Services
  - o Tax Forms
  - Slips for Income Tax Return
- Click:
  - T4-Statement of Remuneration Paid to select your T4(s) and/or
  - T4A-Statement of Pension, Retirement, Annuity, and Other Income to select your T4A(s) (for pensions, scholarships and research grants)
- Click on "Printable Version" to open the tax slip so you can print or download it. If nothing happens, you need to turn off your pop-up blocker and/or try another browser. If you still need assistance, please contact the ITS Service Desk at 709-864-4595.
- <u>PLEASE NOTE</u>: depending on your circumstances, you may have two or even three tax slips!
  - If you see a T4 and a T4A next to "Tax Slips for Year 20xx", please ensure you retrieve both slips and include them both when preparing your tax return.

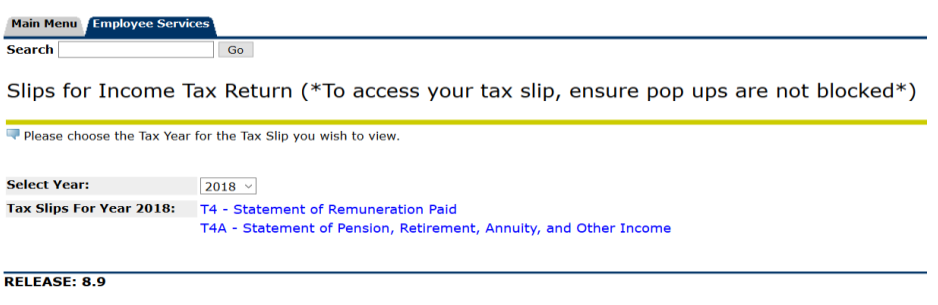

© 2020 Ellucian Company L.P. and its affiliates.

 You may also see a message telling you that you have <u>two T4s</u>. In this case, please click on the drop-down arrow (circled in yellow) to retrieve both slips. Be sure to include both when preparing your tax return.

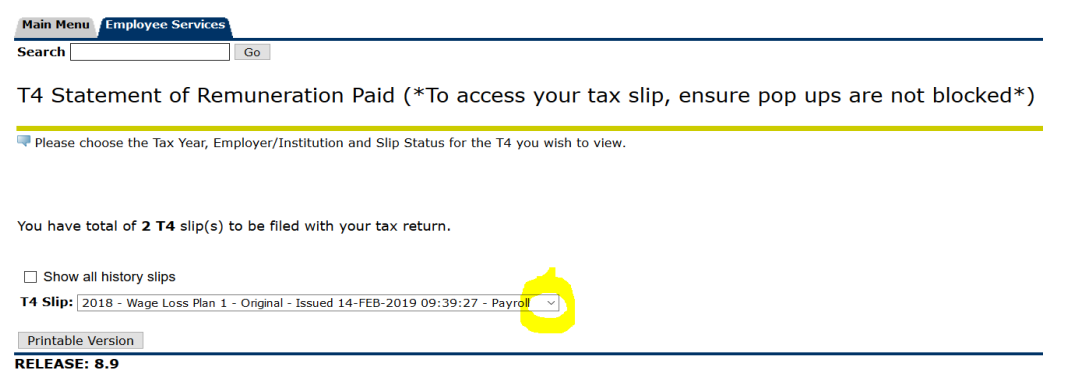

© 2020 Ellucian Company L.P. and its affiliates.